# Réception et rédaction de messages Zimbra

## **Réception des messages**

Une fois connecté à Zimbra à l'aide des identifiants Compte Numérique, les nouveaux messages reçus apparaissent directement une fois arrivé sur Zimbra (ils sont en gras)

| Guillaume Le Conquérant | 8:29 |
|-------------------------|------|
| 🖂 Hastings              | ٣    |

## **Rédaction des messages**

Étape 1 - Cliquez sur "Nouveau Message"

| UNI (AEN                                  |                                                                  |                   |
|-------------------------------------------|------------------------------------------------------------------|-------------------|
| Mail Contacts Calen                       | drier Täches Porte-documents Préférences                         |                   |
| Nouveau message                           | Répondre Rép. à tous Faire suivre Supprimer Spam 😬 🖉 🔹 Actions 🔹 |                   |
| ▼ Dossiers de m                           | Trié par Date 🔨                                                  | 100 sur 662 mails |
| 🖄 Réception                               |                                                                  | 8:29              |
| 🛅 Envoyé                                  |                                                                  | P                 |
| Brouillons (1)                            |                                                                  | 8.23              |
| ES Spam                                   |                                                                  | P                 |
| W Corberie                                |                                                                  | 7:19              |
|                                           |                                                                  | P                 |
| Recherches                                | - ·                                                              | 17 Mar            |
| Tags (libelies)                           |                                                                  | 16 Mar            |
|                                           | u ·                                                              | p.                |
|                                           |                                                                  | 16 Mar            |
|                                           |                                                                  | P                 |
|                                           | - ·                                                              | 15 Mar            |
|                                           |                                                                  | P                 |
|                                           |                                                                  | 14 Mar            |
|                                           |                                                                  | 0 1               |
|                                           |                                                                  | 14 Mar            |
|                                           |                                                                  | 0 1               |
|                                           | - ·                                                              | 14 Mar            |
|                                           |                                                                  | Ulle              |
|                                           | L .                                                              | 01                |
|                                           |                                                                  | 14 Mar            |
| •I • Mars 2022 • I+                       |                                                                  | P                 |
| Lun Mar Mer Jeu Ven Sam Dim               |                                                                  | 11 Mar            |
| 28 1 2 3 4 5 6<br>7 8 9 10 11 12 13       |                                                                  | - P               |
| 14 15 16 17 18 19 20                      |                                                                  | 11 Mar            |
| 21 22 23 24 25 26 27<br>28 29 30 31 1 2 3 |                                                                  | P*                |
| 4 5 6 7 8 9 10                            |                                                                  | 11 Mar 🖕          |

### Étape 2 - Entrez l'adresse mail de votre destinataire (Si c'est une adresse Unicaen, elle est trouvable en mettant le nom et le prénom du destinataire)

| Di (azn                                                                                                    | - اې |
|----------------------------------------------------------------------------------------------------|------|
| Mail Contacts Calendater Bulves Porte-documents Publismons Backgor                                                    |      |
| Innye • Anule Inspire k Inulus Z Gatus •                                                                              |      |
| A [g                                                                                                    |      |
| Cr. 6 deturizento                                                                                                    |      |
| 9                                                                                                    |      |
| 1000 * Revealer Rev Jorden et au Jonan Scher é au mail, 2 man will de la See glane depuis leur emploament de thologe. |      |
| fencter = the = = hexpanse = 多子至今五点一直。即回注:曰:# # # # # 回 ₽ ◎ Ω = Ⅲ · ∧ ∧ □                                             |      |
|                                                                                                    |      |
|                                                                                                    |      |
|                                                                                                    |      |
|                                                                                                    |      |
|                                                                                                    |      |
|                                                                                                    |      |
|                                                                                                    |      |
|                                                                                                    |      |
|                                                                                                    |      |
|                                                                                                    |      |
|                                                                                                    |      |
|                                                                                                    |      |
|                                                                                                    |      |
|                                                                                                    |      |
|                                                                                                    |      |
|                                                                                                    |      |
|                                                                                                    |      |
|                                                                                                    |      |
|                                                                                                    |      |
|                                                                                                    |      |
|                                                                                                    |      |
|                                                                                                    |      |
|                                                                                                    |      |

Vous pouvez ajouter une ou des pièces jointes

### Étape 3 - Cliquez sur "Envoyer"

#### Informations complémentaires

Si votre destinataire n'existe pas, un mail apparaîtra dans votre boîte de réception vous informant de la non-existence de ce destinataire.

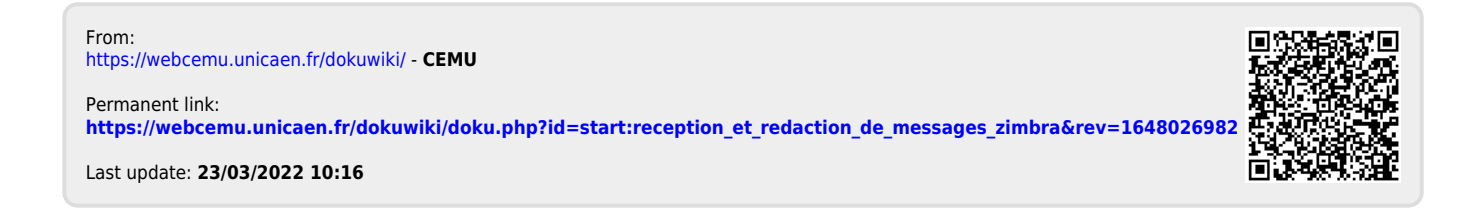